## Goto+Bi DX EURJPY の使い方

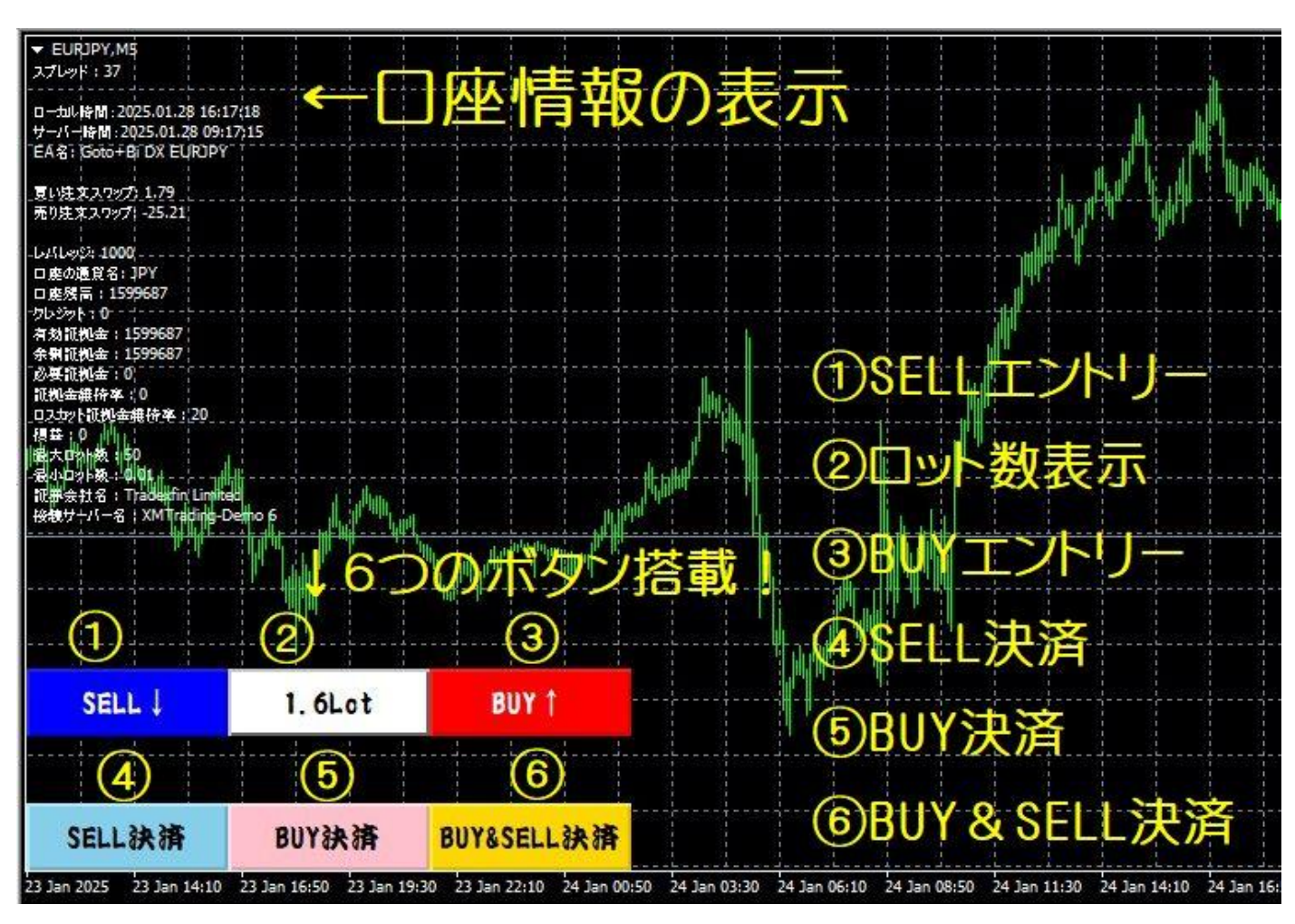

この E A は稼働すると、下の画像のようにチャートの左側に口座情報と6つのボタンが表示されます。

このEAは、自動でトレードする機能と、手動でトレードできるボタンを搭載しているので、主に次の3種類の 使い方ができます。

- 1. 全てEAに任せて完全自動トレード(基本的な使い方)
- 2. EAの自動トレード+手動トレード(応用)
- 3. 手動トレードツールとしてEAを使う(応用)

## 1. 全てEAに任せて完全自動トレード(基本的な使い方)

基本的な使い方は、EAに任せて完全自動でトレード。

EURJPYのM5のチャートにEAを設置して、ロット数を証拠金に合わせて設定して稼働します。

EA で設定したロット数が上の画像の②のところに表示されます。

パラメーターの設定で色々カスタマイズすることもできます。

例>

買いエントリーのみにしたい場合は、自動買いエントリーは true で、自動売りエントリーは false にする。

月曜日の買いエントリーを避けたい場合は、月曜日買いエントリーOFF を true にする。

買いエントリー時間を1時5分にしたい場合は、買いエントリー時間(時)を1に、買いエントリー時間(分) を5にする。

## 2. EAの自動トレード+手動トレード

EA を稼働して、自動でポジションを持っている間に、この EA の手動エントリーボタンでポジションを追加するという使い方です。

この場合、ポジションを追加するのを想定して、ロット数を下げるなど調整してください。

このやり方は、自動で EA が買いポジションを持っている間に、Buy エントリーボタンで買いポジションを追加します。すると、決済時間に買いポジションが自動で一括決済されます。途中で決済したいときは Buy 決済ボタンで決済できます。

なので、買いポジションを持っているときに、買い決済時間には今より上がっているだろうと予想したら買いポ ジションを追加する、というイメージです。

EA のパラメーターで自動決済が true の場合、ゴトー日の買いエントリー時間から買い決済時間以外は Buy エントリーボタンで買いポジションを入れてもすぐに決済されてしまうので、EA が買いポジションを持っている間に買いポジションを追加する、という使い方です。

同様に、Sell エントリーボタンでの売りポジションの追加も、EA のパラメーターで自動決済が true の場合、自動で売りポジションを持っている間に追加します。すると、売り決済時間に売りポジションを一括決済します。 MT4 のトレードパネルやスマートフォンの MT4 でのエントリーは、マジックナンバーが違うため、自動決済されません。

## 3. 手動トレードツールとして EA を使う

この EA は、エントリーボタンと一括決済ボタンが搭載されているので、手動トレードツールとしても使うことができます。一括決済ボタンがあるので、複数のポジションを持ってトレードするときに便利です。

手動トレードツールとして使う場合、パラメーターの設定で、自動買いエントリーと自動売りエントリーと自動 決済を false にします。

自動買いエントリーと自動売りエントリーは true でも大丈夫ですが、自動決済が false の場合、ゴトー日のエントリー時間に自動でエントリーが入りますが、決済時間に自動決済されないので、手動で決済するか、自動エントリーが入ったら自動決済を true に変更する必要があります。

パラメーターで利確幅、損切幅、エントリーするロット数を好きなように調整してください。設定されたロット 数は Sell エントリーボタンと Buy エントリーボタンの間に表示されます。

チャートに表示されているボタンでエントリーと決済をします。SELL ボタンで売りエントリー、BUY ボタンで買いエントリー、SELL 決済ボタンでこの EA の売りポジションー括決済、BUY 決済ボタンでこの EA の買いポジションー括決済、BUY & SELL 決済ボタンでこの EA のポジションを全決済します。(同じ通貨ペアの同じマジックナンバーのポジションを一括決済する仕様になっています。)